## **COURSE CONTENT REQUEST**

Course Contents are given as an *e-signed* document through MEBIS by requesting.

## **Requesting Course Contents:**

- 1. After login into MEBİS, click the Öğrenci (Student) menu.
- 2. Then, click the Belge İşlemleri (Documents) menu from the drop-down menus.
- 3. Click the **Yeni Belge Talebi Ekle** (+) (**Add a New Document Request**) icon on the **Belge İşlemleri** Segment and fill in the required information on the **Belge Formu (Document Request**). (There are Türkçe (Turkish) and İngilizce (English) selections to request the document's language.)
- 4. Click the **Kaydet (Save)** button (at the bottom of the Belge Talebi Formu (Document Request)) to make the request reach the relevant unit.

## **Receiving Course Contents:**

- 1. After login into **MEBIS**, click the **Öğrenci** (**Student**) menu.
- 2. Click the Belge İşlemleri (Documents) menu from the drop-down menus.
- 3. Then, if your document is ready (Hazır) click the 'İndir (Download)' button. Click the İndir (Download) button and download the e-signed document.
- 4. Your document will be downloaded to your computer in PDF format. To open the document, "PDF Viewer" programs must be available on your computer. (Foxit Reader or Adobe Reader etc.)
- 5. Your document with e-signature is ready to print.

Note: If you want to request more than one document, it will be sufficient to print the same pdf format multiple times.

• <u>E-signed documents are valid for all official institutions and organizations. Thanks to the barcode number on the document, the institutions to which the document is delivered can query the document and confirm its accuracy.</u>

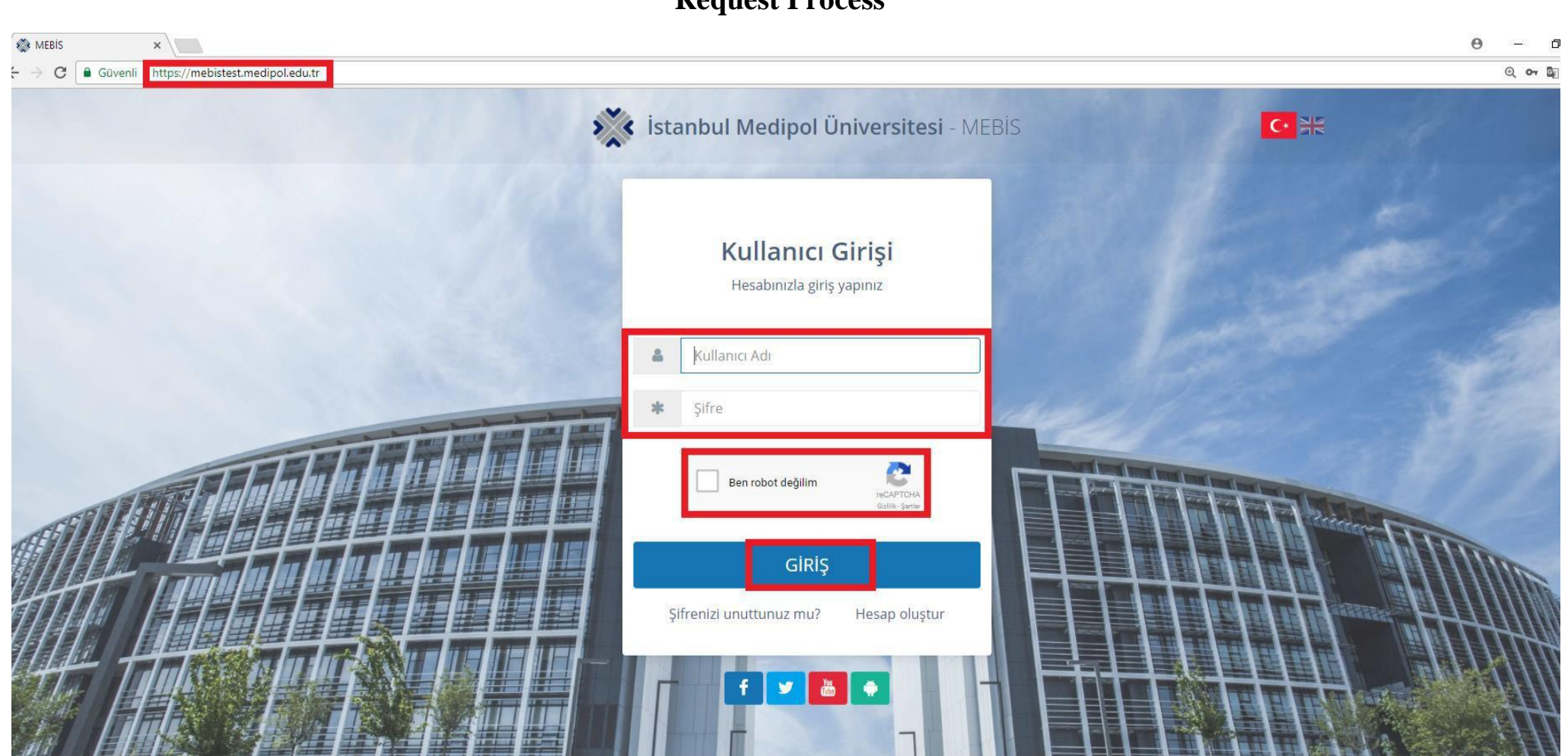

## **Request Process**

| Oğrenci / Belge İşlemleri X      |                                                   |                             |                           |                                  |     |        | 0 - 0         |  |  |
|----------------------------------|---------------------------------------------------|-----------------------------|---------------------------|----------------------------------|-----|--------|---------------|--|--|
| ← → C 🗎 Güvenli   https://mebist | est.medipol.edu.tr/Belgelslemlerim?fpk=%23HZ9XR7U | 17tZt9qniUhg4SF7%28aPfBeqIF | (19MxFn4jjfVqSzoyO9%2FDLp | Ziawn4KXHoKz58JExKtGCA%3D        |     |        | Q <b>04</b> Å |  |  |
| 💥 Mebis                          | E 19                                              |                             |                           |                                  |     | C      |               |  |  |
|                                  | ÖĞRENCI / BELGE TALEPLERİM                        |                             |                           |                                  |     |        |               |  |  |
|                                  | SAĞLIK BİLİMLERİ ENSTİTÜSÜ / SAĞLIK Y             |                             | Yüks                      |                                  |     |        |               |  |  |
|                                  | Tümü Hazır                                        |                             |                           |                                  | Ara |        | 0 0 0         |  |  |
|                                  | Belge Türü                                        | 0 Adet 0                    | Tarih                     | Açıklama                         | ¢   | Durumu | İşlemler      |  |  |
| KULLANICI                        | Belgeler                                          |                             |                           |                                  |     |        |               |  |  |
| , >                              | Resmi Transkript                                  | 1                           | 13.9.2017 11:49:36        | E-İMZALI DÜZENLENMESİ RİCASIYLA. |     | Hazır  | 📥 İndir       |  |  |
| 😑 Öğrenci 🗸 🗸                    | Öğrenci Belgesi                                   | 1                           | 13.9.2017 11:53:15        | A                                |     | Hazır  | 📥 İndir       |  |  |
| Dersler                          | Öğrenci Belgesi                                   | 1                           | 14.3.2017 15:44:48        | kurum için.                      |     | Hazır  | 📥 İndir       |  |  |
| Sınavlar                         | Öğrenci Kimlik Kartı                              | 1                           | 16.11.2016 08:11:11       | lik Kez Alıyorum.                |     | Hazır  |               |  |  |
| Belge İşlemleri                  | Öğrenci Belgesi                                   | 1                           | 23.12.2016 13:05:07       | Kuruma vermek için.              |     | Hazır  | 📥 İndir       |  |  |
| Ödeme İşlemleri                  | 5 kayıttan 1-5 arası gösteriliyor.                |                             |                           |                                  |     |        |               |  |  |
| Ders Programı                    |                                                   |                             |                           |                                  |     |        |               |  |  |

| *                | ≡ | 1                                                                                      |                                            |                                                                             |                                                  |                                                                                                    |              |             |     |                                                                               | C                    |                                                                 |
|------------------|---|----------------------------------------------------------------------------------------|--------------------------------------------|-----------------------------------------------------------------------------|--------------------------------------------------|----------------------------------------------------------------------------------------------------|--------------|-------------|-----|-------------------------------------------------------------------------------|----------------------|-----------------------------------------------------------------|
|                  |   |                                                                                        |                                            |                                                                             |                                                  |                                                                                                    |              |             | _   |                                                                               |                      |                                                                 |
|                  |   | K BİLİMLERİ ENSTİTÜSÜ / SAĞLIK YÖNETİMİ TEZL                                           |                                            |                                                                             |                                                  | Belge Talebi Formu                                                                                                    |              |             |     |                                                                               | /üksek Lisans / Lisa | nsüstü / Okuyor                                                 |
|                  | 0 | Tümü Hazır                                                                             |                                            |                                                                             |                                                  | Belge Türü<br>- Seçiniz -                                                                                                    |              | Adet        |     |                                                                               |                      | 0 0 0                                                           |
| く<br>答<br>声<br>つ |   | Belge Turu<br>Oğrenci Belgesi<br>Oğrenci Belgesi<br>Oğrenci Belgesi<br>Oğrenci Belgesi | Adet 1 1 1 1 1 1 1 1 1 1 1 1 1 1 1 1 1 1 1 | Tarih<br>03.04.2019<br>15.03.2018<br>02.12.2015<br>01.12.2015<br>01.12.2015 | Açıkla<br>dene<br>DENE<br>test 2<br>Test<br>DENE | Resmi Transkript<br>Öğrenci Belgesi<br>Diğer<br>Diploma Fotokopisi<br>Mezuniyet Belgesi<br>Fatura Belgesi<br>Öğrenci Kimlik Kartı<br>Ders İçerikleri | I 🗌 Resimili |             |     | Islak Imzalı<br>C<br>C<br>C<br>C<br>C<br>C<br>C<br>C<br>C<br>C<br>C<br>C<br>C |                      | işlemler<br>2 Indir<br>2 Indir<br>2 Indir<br>2 Indir<br>2 Indir |
|                  |   |                                                                                        |                                            |                                                                             | DENE<br>DENE<br>DENE<br>DENE<br>dene<br>dene     | Mezuniyet Sırası Belgesi                                                                                                    |              |             |     |                                                                               |                      | ▲ Indir<br>▲ Indir<br>▲ Indir<br>•                              |
|                  |   |                                                                                        |                                            |                                                                             |                                                  |                                                                                                    |              | Vazgeç Kayo | det |                                                                               |                      |                                                                 |

| * | ≡ W                        | C   |   |
|---|----------------------------|-----|---|
| ផ | Öğrenci / Belge Taleplerim | Ara | Q |
| Ø | Talepler                   |     |   |

| 0 | Tümü Hazır      |      |            |                  |              |        | 09       |  |
|---|-----------------|------|------------|------------------|--------------|--------|----------|--|
|   | Belge Türü      | Adet | Tarih      | Açıklama         | İslak İmzalı | Durumu | İşlemler |  |
|   | -               | 1    | 03.04.2019 | deneme           | D            | Hazır  | 🛓 İndir  |  |
|   | Öğrenci Belgesi | 1    | 15.03.2018 | DENEME           |              | Hazır  | 📩 İndir  |  |
|   | Öğrenci Belgesi | 1    | 02.12.2015 | test 2.12.2015 2 |              | Hazır  | 🛓 İndir  |  |
|   | Öğrenci Belgesi | 1    | 01.12.2015 | Test             |              | Hazır  | 📩 İndir  |  |
|   | Öğrenci Belgesi | 1    | 01.12.2015 | DENEME           |              | Hazır  | 🛓 İndir  |  |
|   |                 |      |            |                  |              |        |          |  |